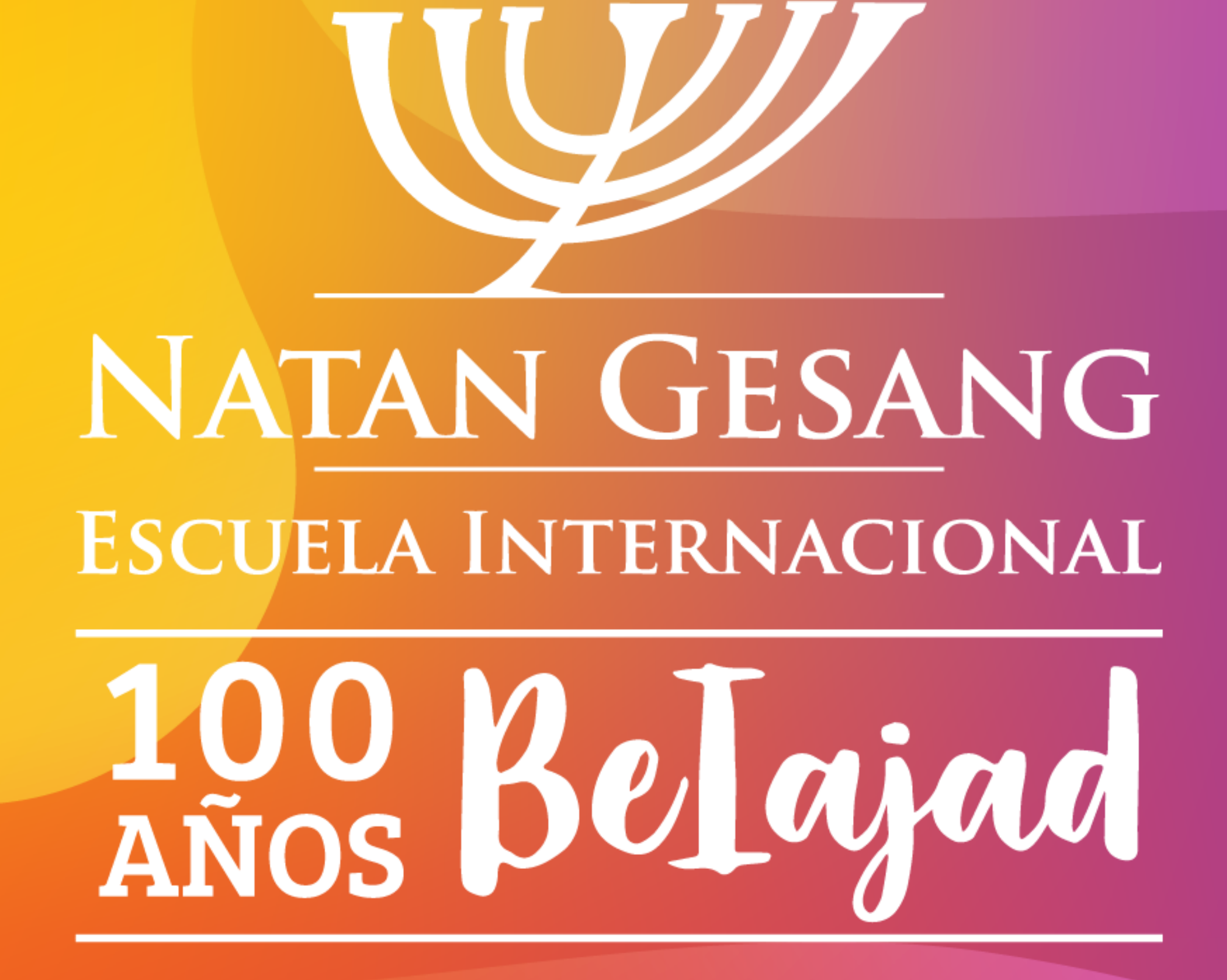

### Cómo conectarse a nuestras Tefilot desde una PC

### Paso 1: Abrir Zoom

Zoom Cloud Meetings

zoom

Х

Join a Meeting

Sign In

Version: 5.0.3 (24951.0515)

# Paso 2: Elegir la opción "Join a Meeting" o "Entrar a una reunión"

🔁 Zoom Cloud Meetings

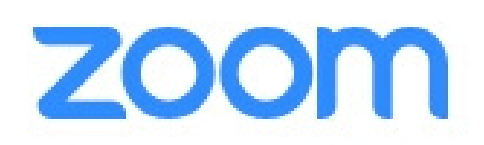

X

Join a Meeting

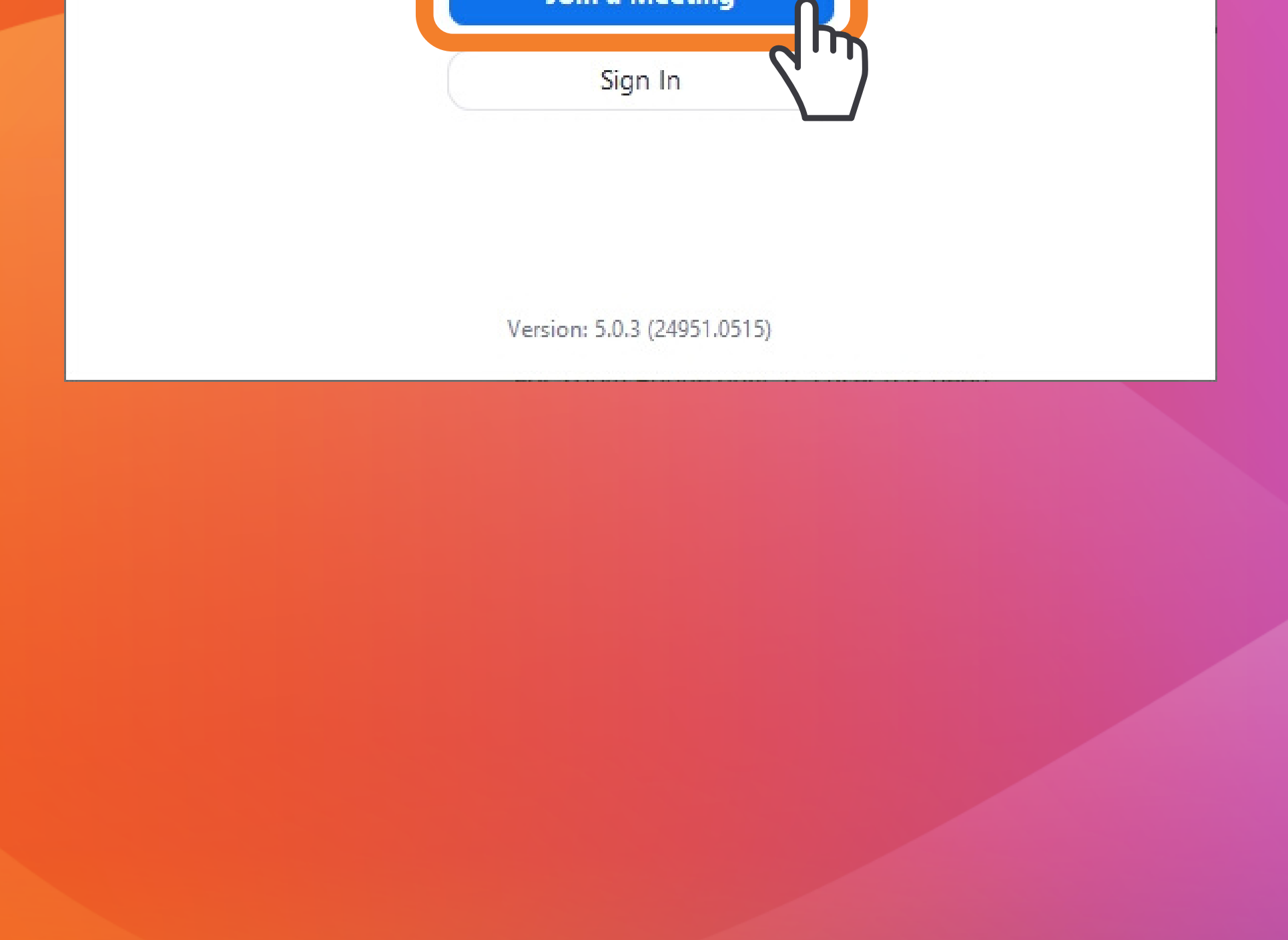

# Paso 3: Completar los datos

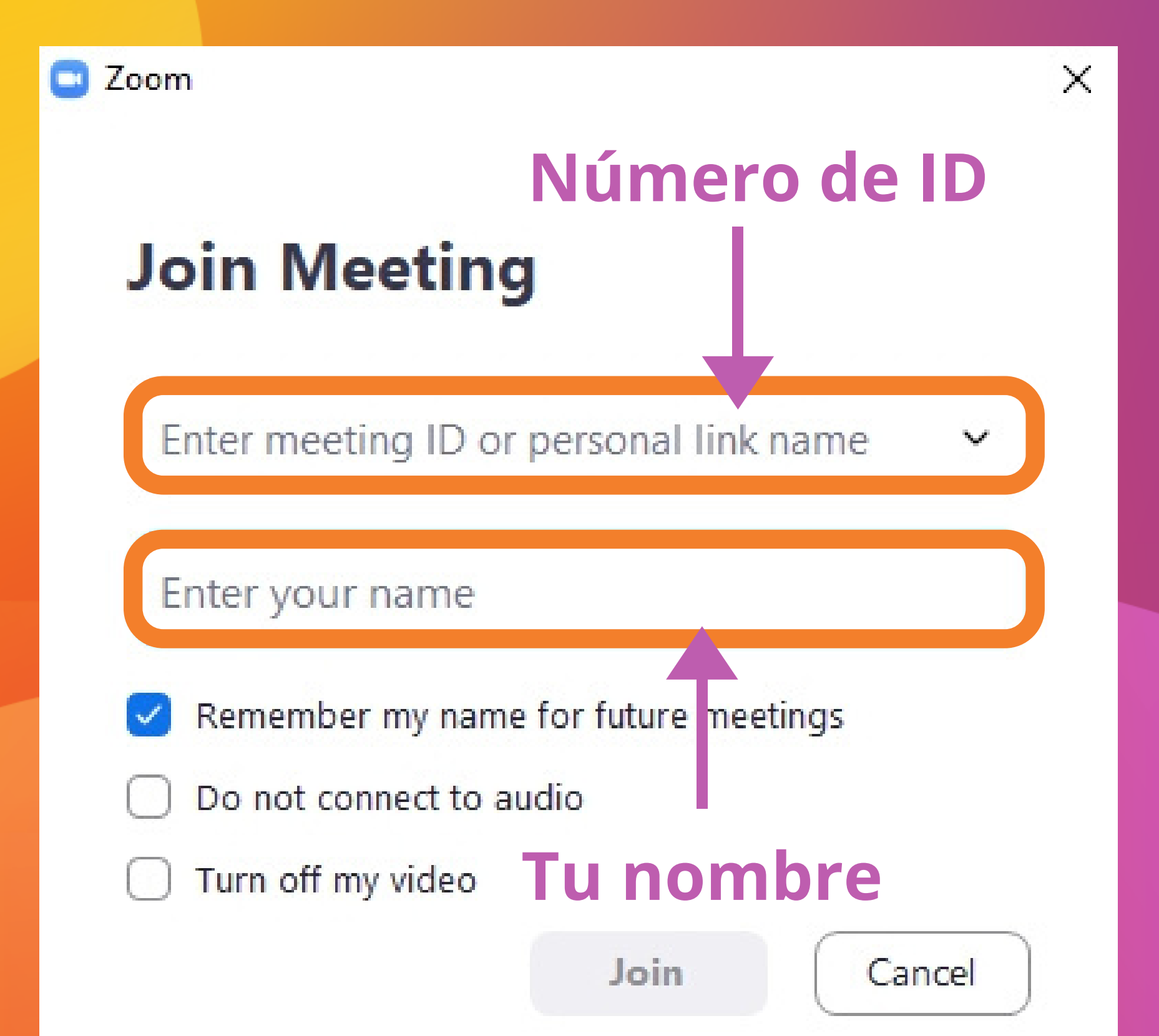

# Paso 4: Revisar que esté todo bien

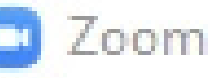

Join Meeting

Es importante que dejes marcada sólo la primera de las tres opciones

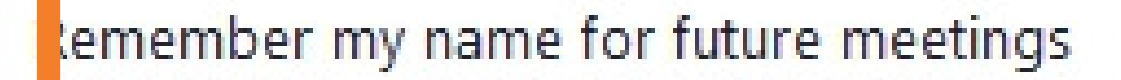

- o not connect to audio

#### urn off my video

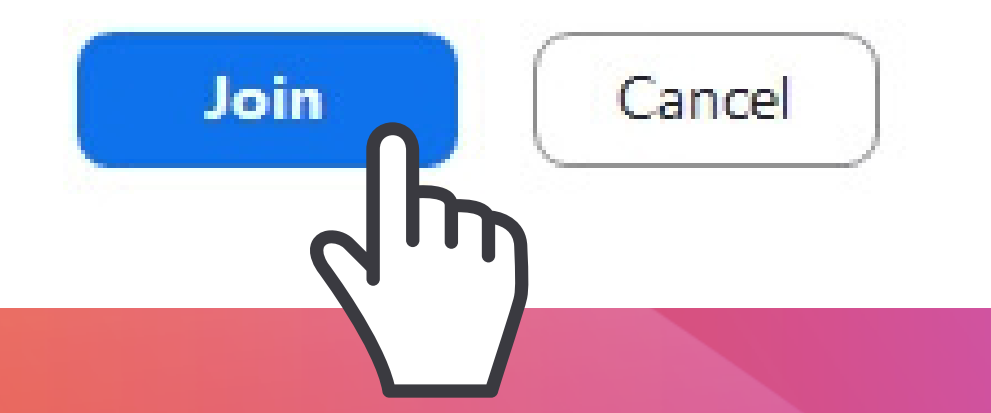

X

### Cuando terminás, apretás el botón "Join" o "Unirse"

Como la reunión todavía no comenzó, te aparecerá este mensaje:

- ×

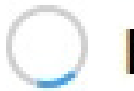

Please wait for the host to start this meeting.

This is a recurring meeting

Shabat Beiajad - Comunidad Gesang

Test Computer Audio

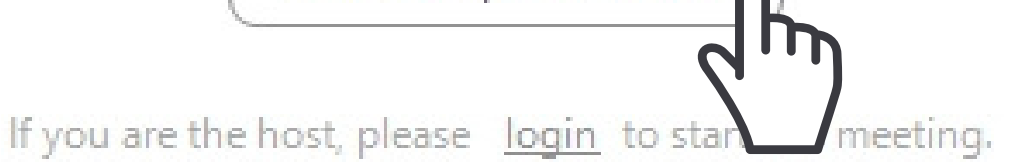

Hacemos click en "Test Computer Audio" o "Probar el audio de la computadora" para dejar la configuración preparada

# Te aparecerá esta pantalla:

| 🖸 Sett     | ings               |                                                             | × |
|------------|--------------------|-------------------------------------------------------------|---|
| Θ          | General            |                                                             |   |
| 0          | Video              | Speaker Test Speaker Speakers (Conexant SmartAudio          |   |
| $\bigcirc$ | Audio              | Output Level:                                               |   |
| •          | Share Screen       | Volume: 🛋 —— 🔵 —— 🖘                                         |   |
|            | Virtual Background |                                                             |   |
| 0          | Recording          | Microphone Test Mic Microphone (2- USB PnP Sound V          |   |
| ٠          | Statistics         | Input Level:                                                |   |
|            | Keyboard Shortcuts | Volume:                                                     |   |
| Ĵ          | Accessibility      | Automatically adjust volume                                 |   |
|            |                    | Use separate audio device to play ringtone simultaneously   |   |
|            |                    | Automatically join audio by computer when joining a meeting |   |
|            |                    | Mute my microphone when joining a meeting                   |   |
|            |                    | Press and hold SPACE key to temporarily unmute yourself     |   |
|            |                    | Sync buttons on headset                                     |   |
|            |                    |                                                             |   |

### Debemos hacer click con el mouse en:

### 1) "Test Speaker" o "Probar parlante"

Al hacerlo, deberíamos poder escuchar un sonido de prueba.

Si se escucha bajito, subamos el volumen.\*

| 🖸 Sett     | ings               |                                                      | × |
|------------|--------------------|------------------------------------------------------|---|
| Θ          | General            |                                                      |   |
| 0          | Video              | Speaker Test Speaker Speakers (Conexant SmartAudio ~ | ) |
| $\bigcirc$ | Audio              | Output Leve                                          |   |
| •          | Share Screen       | Volume: 🛋 — 🗨                                        |   |
|            | Virtual Background |                                                      |   |
| 0          | Recording          | Microphone Test Mic Microphone (2- USB PnP Sound ~   | ) |
| 0          | Statistics         | Input Level:                                         |   |
|            | Keyboard Shortcuts | Volume: 🔳 🛑 🐠                                        |   |

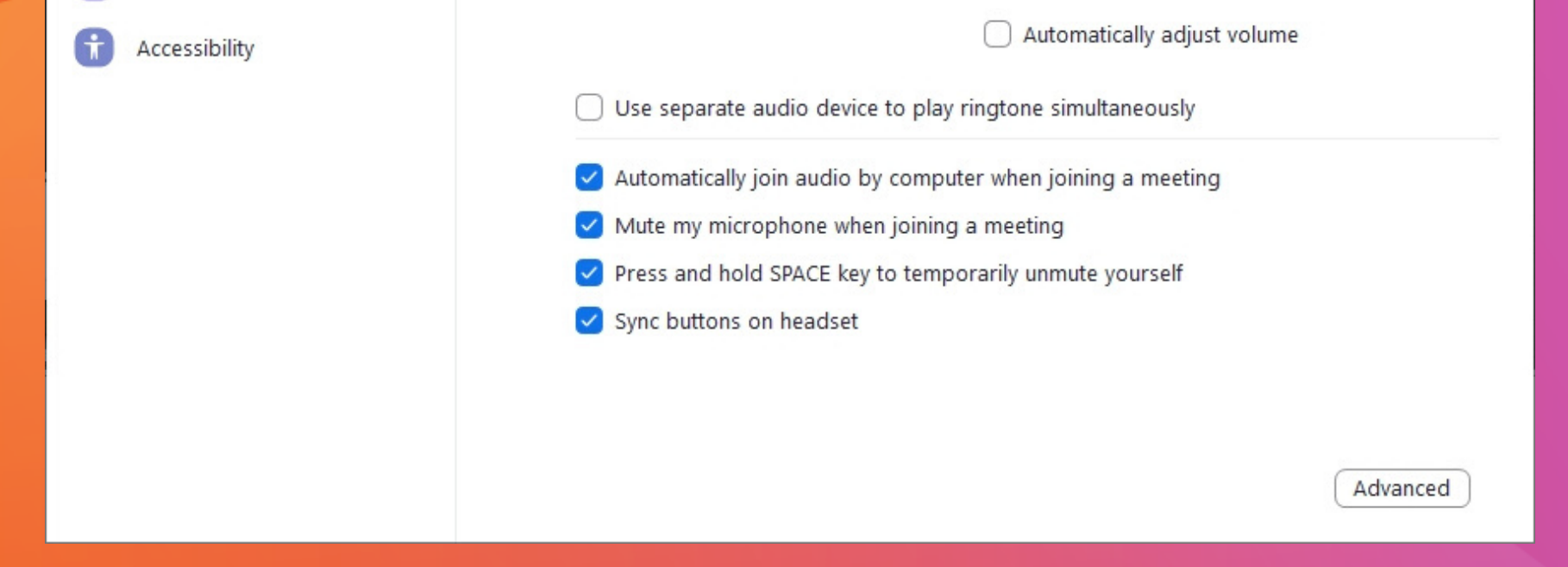

### \*Por las dudas, asegurate de tener prendidos los parlantes de la compu

### 2) Nos aseguramos que estén seleccionadas las opciones 2 y 3:

| 🖸 Setti    | ngs                |     |        |               |                                 | × |
|------------|--------------------|-----|--------|---------------|---------------------------------|---|
| Θ          | General            |     |        |               |                                 |   |
| 0          | Video              | Spe | ker    | Test Speaker  | Speakers (Conexant SmartAudio 💙 |   |
| $\bigcirc$ | Audio              |     |        | Output Level: |                                 |   |
| •          | Share Screen       |     |        | Volume:       | ۹                               |   |
|            | Virtual Background |     |        |               |                                 |   |
| 0          | Recording          | Mie | ophone | Test Mic      | Microphone (2- USB PnP Sound v  |   |
| ٠          | Statistics         |     |        | Input Level:  |                                 |   |
|            | Keyboard Shortcuts |     |        | Volume:       | ۹ (۱)                           |   |

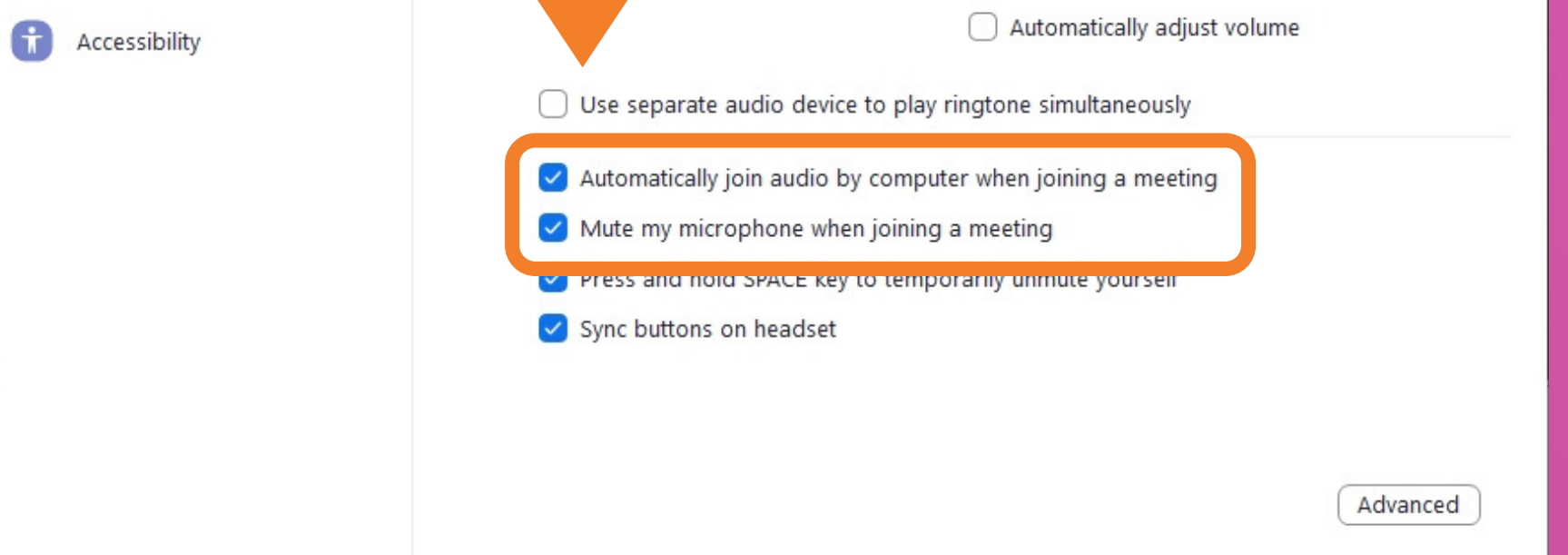

### 3) Hacemos click en el botón "Video"

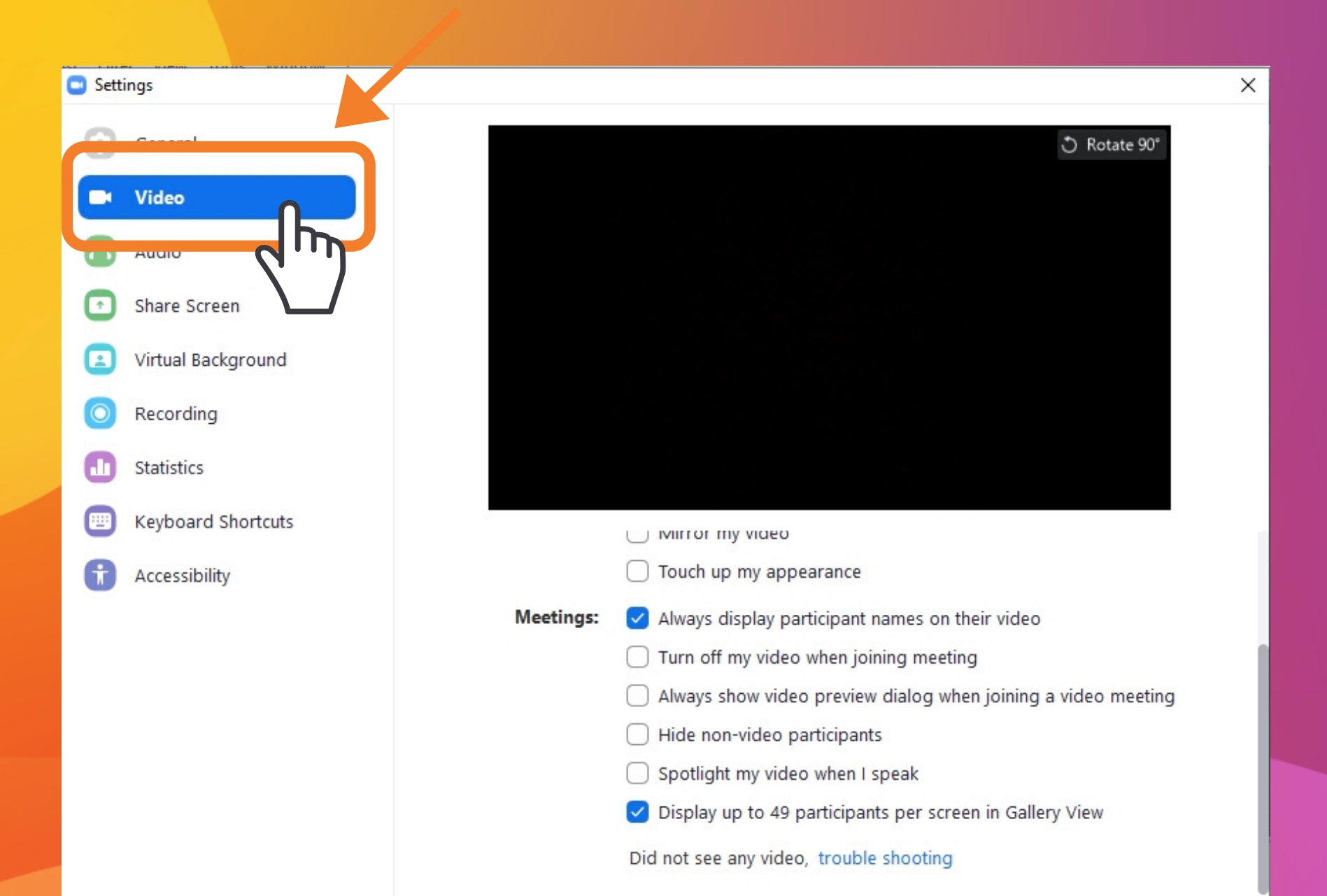

Advanced

Entonces debería aparecernos esta pantalla donde, si tenemos una cámara, nos veremos a nosotros mismos 4) Hacemos click en la barra de la derecha y, sin soltarla, la moveremos lo más abajo posible.

| 🖸 Se | ttings             |
|------|--------------------|
| C    | General            |
| C    | Video              |
|      | Audio              |
| C    | Share Screen       |
| E    | Virtual Background |

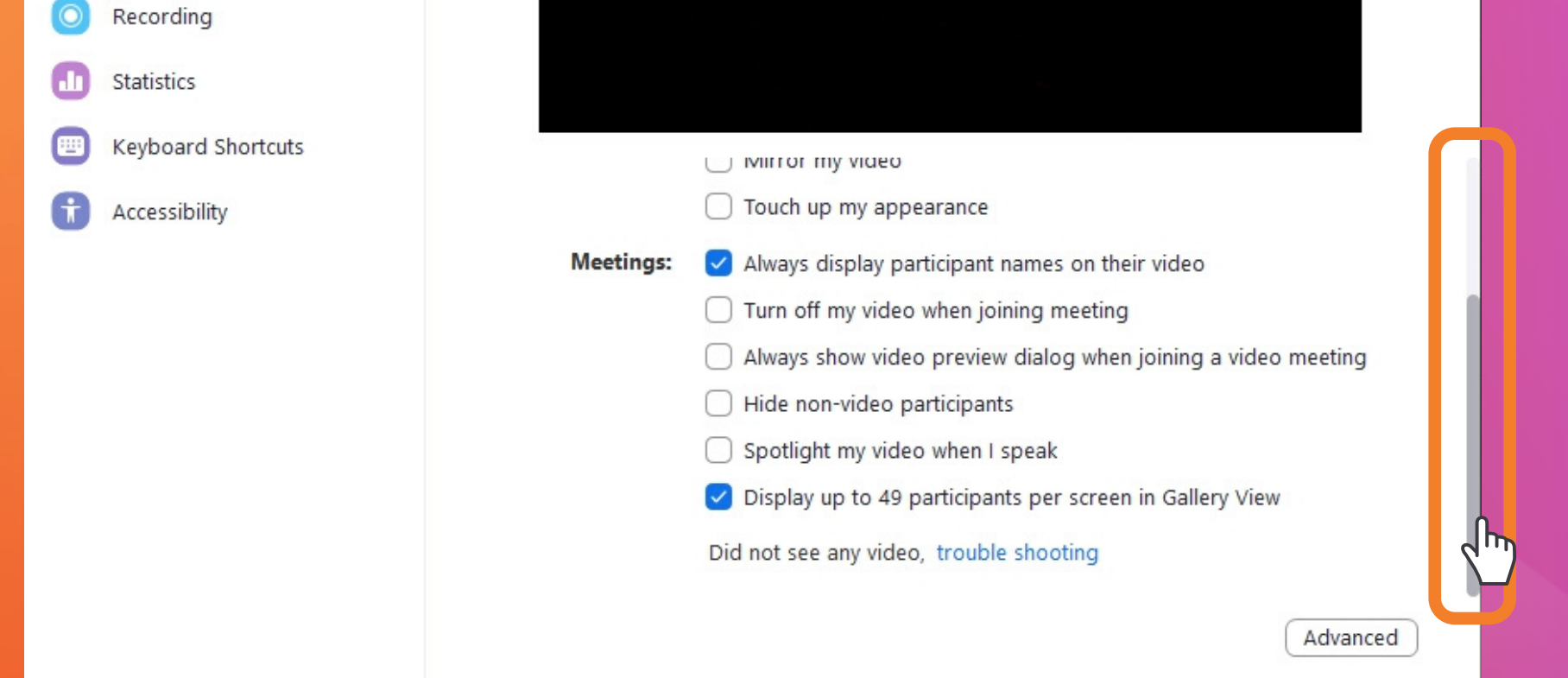

5) Asegurarse de NO tener seleccionada la opción "Always show video..." o "Siempre mostrar el diálogo..."

| Settings |               |
|----------|---------------|
| Gener    | ral           |
| 🖿 Video  | 0             |
| Audio    | þ             |
| Share    | 2 Screen      |
| 🗵 Virtua | al Background |
|          |               |

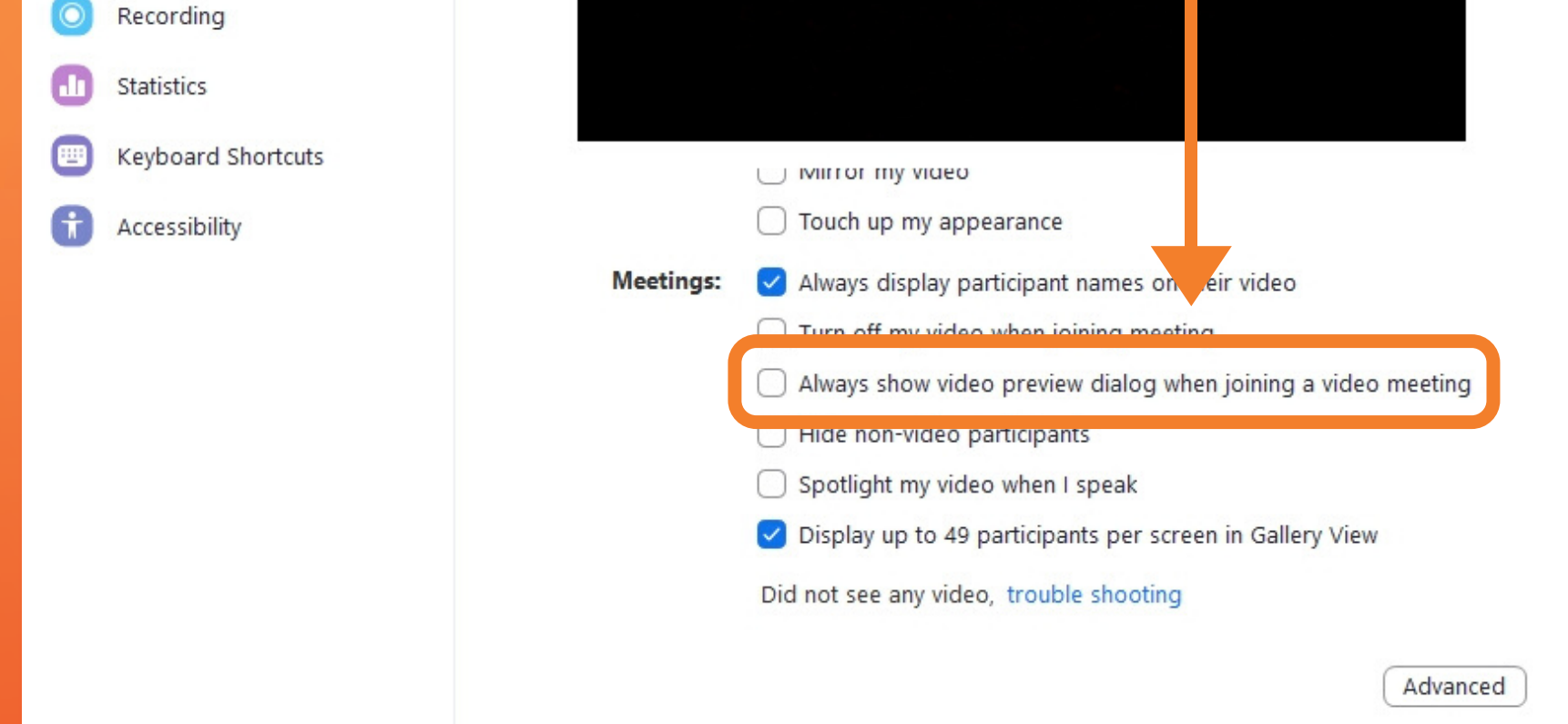

### 6) Una vez que terminás, hacer click en la X para cerrar la configuración.

| Sett | ings               |     |         |              |
|------|--------------------|-----|---------|--------------|
| 0    | General            |     |         | 3 Rotate 90° |
| -    | Video              |     |         |              |
| 0    | Audio              |     |         |              |
| •    | Share Screen       |     |         |              |
|      | Virtual Background |     |         |              |
| 0    | Recording          |     |         |              |
| D    | Statistics         |     |         |              |
|      | Keyboard Shortcuts | 5.5 | ту чаео |              |
|      |                    |     |         |              |

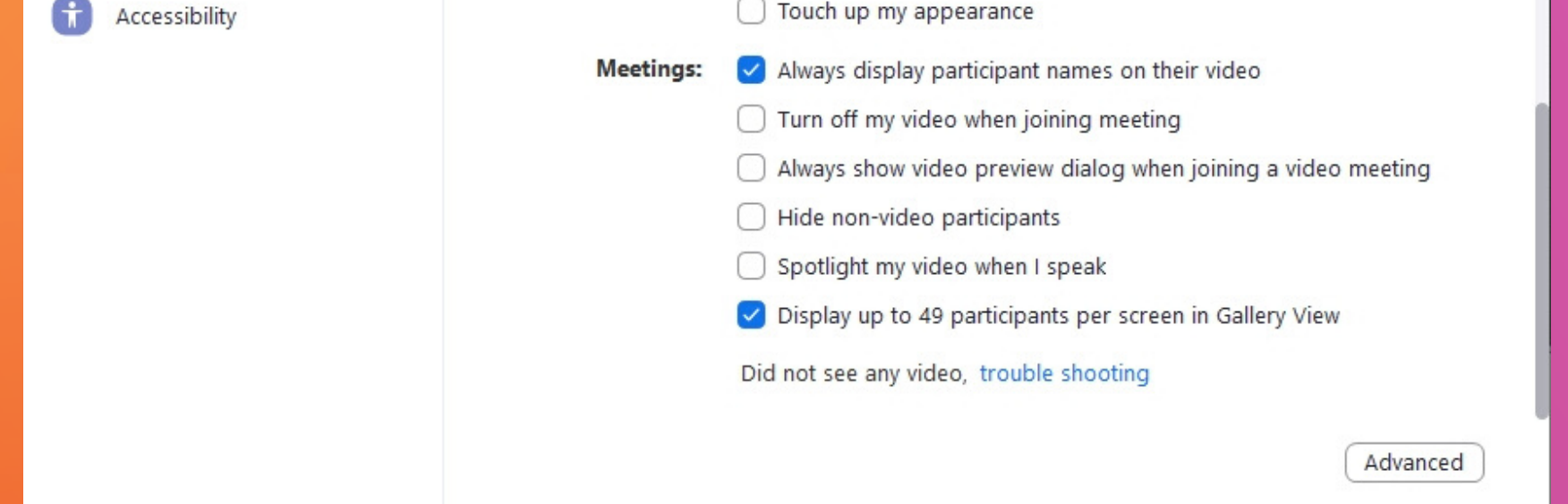